# Návod na zobrazenie elektronickej výplatnej pásky

Zamestnanci s mailovou adresou UMB majú výplatnú pásku od júla 2016 v elektronickej forme.

## 1 Prihlasovacie údaje

Používatelia systému SAP – Sofia, ktorí majú oprávnenia na aktívnu prácu v tomto systéme, používajú svoje prihlasovacie meno a heslo.

#### 1.1 Meno používateľa

Meno používateľa má tvar 070XXXXXXXX. Je uvedené na dohode o poskytovaní dokladu o vyúčtovaní mzdy elektronickými prostriedkami. Noví zamestnanci dostanú meno mailom.

#### 1.2 Heslo

Iniciálne heslo (na prvé prihlásenie) je rodné číslo. Ak rodné číslo začína 3 rovnakými číslicami, napr. 555, 666, namiesto týchto troch číslic zadajte v hesle text "ini"; napr: ak rodné číslo je 6661234567, tak zadajte ini1234567.

### 1.3 Zabudnuté heslo

Zmenu hesla uskutoční referentka miezd a ľudských zdrojov súčasti UMB, ktorá má oprávnenie na reset/blokáciu hesla. Po úspešnom zadaní zmeny hesla dostanete mail z adresy *new\_VNP\_ess@dc.iedu.sk* s predmetom *Heslo resetované* s textom:

Vážená/ý contector restored take o textornil
Vážená/ý contector restored take o textornil
Vaše heslo bolo resetované. Vaše nové heslo je <nové iniciálne heslo>

## 2 Prihlásenie na zamestnanecký portál

## 2.1 Prvé prihlásenie / po resete hesla

Na stránke Zamestnanecký portál verejných vysokých škôl <u>https://ess.iedu.sk</u> v bežných prehliadačoch zadáte do textového poľa User Vaše meno používateľa a do Password iniciálne heslo.

| <section-header></section-header> | User *<br>Password *                     |     |
|-----------------------------------|------------------------------------------|-----|
|                                   | Copyright © SAP AG. All Rights Reserved. | SAP |

Na nasledujúcej obrazovke je nutné zadať pôvodné heslo, nové osobné heslo a jeho identické potvrdenie.

| Zamestnanecký portál<br>verejných vysokých škôl | VITAJTE                                                                                    |     |  |  |
|-------------------------------------------------|--------------------------------------------------------------------------------------------|-----|--|--|
|                                                 | Change Password<br>Old Password *<br>New Password *<br>Confirm Password *<br>Change Cancel |     |  |  |
|                                                 | Copyright © SAP AG. All Rights Reserved.                                                   | SAP |  |  |

Osobné heslo musí spĺňať nasledovné požiadavky

- aspoň 8 znakov,
- aspoň jeden výskyt veľkého písmena,
- aspoň jeden výskyt malého písmena,
- aspoň jeden výskyt číslice,
- iné ako posledných 5 hesiel.

V prípade nedodržania podmienok Vás portál upozorní na chybu.

Po zadaní osobného hesla (klikom na Change) sa uloží nové osobné heslo a zobrazí sa prostredie portálu.

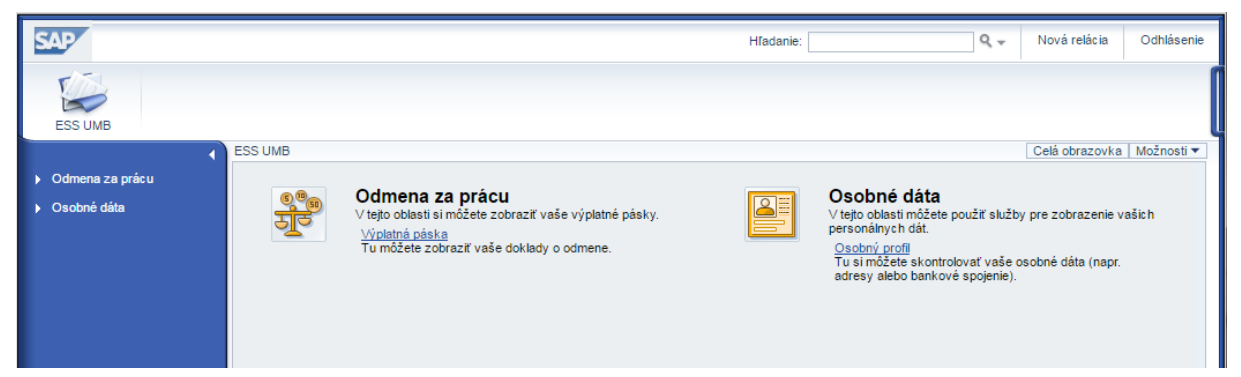

Pre nasledujúce vstupy do portálu na úvodnej obrazovke zadávate svoje používateľské meno a osobné heslo.

V zamestnaneckom portáli verejných vysokých škôl sú pre UMB k dispozícii dve funkcionality.

## 3 Zobrazenie výplatnej pásky

V časti odmena za prácu možno zobraziť osobné výplatné pásky kliknutím na odkaz Výplatná páska (v strede obrazovky alebo v ľavom menu).

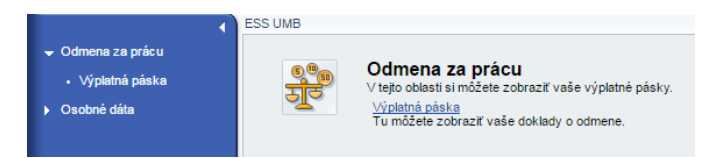

Zobrazí sa doklad o odmene za ostatné zúčtovacie obdobie, ktorý možno vytlačiť alebo stiahnuť do lokálneho počítača.

| • Výplatná páska       Form.pdf     1/1     C     L       Univerzita Nategja Bela     UB     Výplata za obdobie Marec 2016     0       Tarif, Trieda/stupen :     INN     Pracovný úrazet:     Dovolenka nimuly rok     0       Tarif, Trieda/stupen :     INN     Pracovný úrazet:     Dovolenka nimuly rok     0       Tarify plat     okate     March     Dovolenka nimuly rok     0       Tarify plat     okate     March     Dovolenka nimuly rok     0       Tarify plat     okate     March     Dovolenka nimuly rok     0       Tarify plat     okate     March     Dovolenka nimuly rok     0       Tarify plat     okate     March     Dovolenka nimuly rok     0       Tarify plat     okate     March     Dovolenka nimuly rok     0       Tarify plat     okate     March     Dovolenka nimuly rok     0       Tarify plat     okate     March     Divolenka nimuly rok     0       Tarify plat     okate     March     Divolenka nimuly rok     0       Tarify plat     okate     March     Divolenka march     Divolenka p.1       Tarify plat     okate     March     Divolenka march     Divolenka p.1       Tarify plat     okate     March     Divolenka march <t< th=""><th>Odmena za prácu     Výplatná páska     Osobné dáta</th><th>Výplatná páska: 03/2016          • Predchádzajúci výkaz       Nasledujúci výkaz       Nasledujúci výkaz       Nasledujúci výkaz       Nasledujúci výkaz           • Prehľad a výber</th></t<> | Odmena za prácu     Výplatná páska     Osobné dáta | Výplatná páska: 03/2016          • Predchádzajúci výkaz       Nasledujúci výkaz       Nasledujúci výkaz       Nasledujúci výkaz       Nasledujúci výkaz           • Prehľad a výber                                                                                                    |
|----------------------------------------------------------------------------------------------------|----------------------------------------------------|----------------------------------------------------------------------------------------------------|
| Zamestrande:         Todistination:         Todistination:         Nickington::         Pande, plat/hod.:         Pande, plat/hod.:         Zaravetna polstovna::         Tarifný plater         Obstavination:         Dovolenka spolu         Tarifný plater         Obstavination:         Dankový pripilatok         Obstavination:         Dankový pripilatok         Dovolenka         Tarifný plat         Obskret         Dankový pripilatok         Dovolenka MICDA         Tarifný plat         Obskret         Dovolenka MICDA         Tarifný platok         Dobný pripilatok         Dobný pripilatok         Dobný pripilatok         Dobný pripilatok         Dobný pripilatok         Dobný pripilatok         Dobný predi-namenkank         Dankový bonna         Dankový bonna         Dankový bonna         Dankový bonna         Dankový bonna         Dankový bonna         Dankový bonna         Dankový bonna         Dankový bonna         Dankový bonna                                                                                                    |                                                    | ▼ Výplatná páska           Form.pdf         1 / 1         C         ±         ⊕           Univerzita Mateja Bela         UMB         Vyplata za obdobie Marec 2016         0                                                                                                    |
| Tarifný plat     dekret     Zdr.p.     Strave-int.rrátka       Goshný piplatok     dekret     Nen.p.     Strave-int.rrátka       Tarifný plat     dekret     Strave-int.rrátka       Tarifný plat     dekret     Strave-int.rrátka       Tarifný plat     dekret     Strave-int.rrátka       Tarifný plat     dekret     Strave-int.rrátka       Tarifný plat     PvN.p     duálne zobrazenie (1 EUR=30,1260 SIX)       Tarifný plat     PvN.p     Neucenské p.ZL       Dovol na kt.tok     Dohovi honus     Stravotné p.ZL       HRUBÝ PRÍJEM     Daňový honus     Stravotné p.ZL       Daňový honus     Daňový honus     Stravotné p.ZL       Roč.zúčt.dane     Cistý PríjEM     Vrazená       Roč.zúčt.dane     Garandné, p.ZL     P.v. nezamest.ZL       Base: fond sol.ZL     Cistý PríjEM     Vrazové p.ZL                                                                                                    |                                                    | Tarif, Triedy :       IBAN:         Nod.sadzba funk.pl.:       Pracorný úvázok:         Nod.sadzba funk.pl.:       Pracorný úvázok:         Fund.plat/hod.       Pracorný fund :         Domolenka minulý rok nost.:       Domolenka minulý rok nost.:         Domolenka polstovňa :       Odpracovnak :         Zdravotná polstovňa :       Nepritomnosti :         Dovolenka spolu rozki.       Lekír rod.prísluš. nárok/zost.:         BF DBS osobný účet :       Dovolenka :                                                                                                    |
| *                                                                                                    |                                                    | Tarifný plat     dekret     Zár.p.     Biravné-int.rafila       Osobný priplatok     dekret     Bira.p.     Finachy prev       Tarifný plat     Bkr.p.     duálne zobrazenie(1 EUR+30,1260 SKK)       Osobný priplatok     Polstné žC       Osobný priplatok     Odpocet daforník       Zaklad dane     Záravotné p.ZL       NNUNÝ FRIJIM     Daná predi.mszaňa       Bob růčí.dane     Jirazové p.ZL       Osobný priplatok     Daná predi.mszaňa       Bob růčí.dane     Jirazové p.ZL       Bob růčí.dane     Garavotné p. IL       Daná predi.mszaňa     Biraziné p. IL       Daná predi.mszaňa     Biraziné p. IL       Daná predi.msz |
| +                                                                                                    |                                                    | * + -                                                                                                    |

Tlačidlo *Predchádzajúci výkaz* zobrazíte doklad o odmene za predchádzajúce obdobie. Ak si chcete zobraziť staršie výplatné pásky, vyberte možnosť *Prehľad a výber*. V prehľade nájdete zoznam všetkých vašich dokladov o odmene. Kliknutím na príslušný riadok zobrazíte zvolenú výplatnú pásku.

| /ýplatná páska | Vypiatna paska: 03/2010                           |                |                |
|----------------|---------------------------------------------------|----------------|----------------|
| bné dáta       | O Predchádzajúci výkaz Nasledujúci výkaz ) 📇 Tlač | ová požiadavka | 2, 0           |
|                | ✓ Prehľad a výber                                 |                |                |
|                | Zobrazenie: Všetky disponilné 🛛 💌                 |                |                |
|                | V období Všetky disponilné                        | Čiastka brutto | Čiastka platby |
|                | 03/2016 Posledných 6 mesiacov                     |                |                |
|                | 02/2016 Posledných 12 mesiacov                    |                |                |
|                | 01/2016                                           |                |                |
|                | 12/2015                                           |                |                |
|                | 11/2015                                           |                |                |

# 4 Osobné dáta

V časti Osobné dáta možno skontrolovať údaje osobného profilu v systéme SAP – Sofia.

| <ul> <li>Odmena za prácu</li> </ul>                    | ESS UMB > Osobné dáta > Osobný profil |                        | Celá obrazovka | Možno   | osti 🕶 |
|--------------------------------------------------------|---------------------------------------|------------------------|----------------|---------|--------|
| <ul> <li>Osobné dáta</li> <li>Osobný profil</li> </ul> |                                       |                        | Į              | ).<br>Q |        |
|                                                        | → Adresy                              | Rodina/oprávnená osoba |                |         |        |
|                                                        | ▶ Komunikácia                         | Bankové spojenie       |                |         |        |
|                                                        | ▶ Osobné dáta                         | ▶ Interné dáta         |                |         |        |

## 5 Odhlásenie

Kliknutím na tlačidlo Odhlásenie a následným potvrdením korektne ukončíte prácu na portáli.

| SAP                             |                                                                                                    | Hladanie: | ٩.+                                                                                                    | Nová relácia                                                | Odhlásenie          |
|---------------------------------|----------------------------------------------------------------------------------------------------|-----------|----------------------------------------------------------------------------------------------------|-------------------------------------------------------------|---------------------|
| ESS UMB                         |                                                                                                    |           |                                                                                                    |                                                             | [                   |
| Odmena za prácu     Osobné dáta | Odmena za prácu<br>V teto oblasti si môžete zobraziť vaše výplatné pásky.<br><u>Výplatná páska</u><br>Tu môžete zobraziť vaše doklady o odmene. |           | Osobné dáta<br>V tejto oblasti môžete použiť služb<br>personálných dát.<br><u>Osobný profil</u><br>Tu si môžete skontrolovať vaše i<br>adresy alebo bankové spojenie). | Celá obrazovka<br>ny pre zobrazenie v<br>osobné dáta (napr. | Možnosti ▼<br>ašich |

## 6 Podpora

6.1 Problém s prihlásením

V prípade zabudnutia prihlasovacieho mena alebo hesla, kontaktujte referentku miezd a ľudských zdrojov Vašej organizačnej súčasti UMB.

### 6.2 Problém s portálom po prihlásení

V prípade problémov s portálom napíšte mail na ess@umb.sk